# WEBGATE製DVRネットワークソフトウェア(Control Center ソフト) ダウンロード・インストールマニュアル

Control Center は、Webgate の DVR を最大 1000 台まで登録できる、統合管理ソフトです。この ソフトを使うことにより、遠隔の DVR のライブ再生、録画検索、録画再生、録画データのバックアップ および設定を行うことができます。このソフトでは、デュアルモニタ環境時、最大 128 台のカメラ映像 を同時に表示することができます。

### 1. ダウンロード

- 1) 弊社ホームページ (http://www.tenpo.co.jp) より 「WEBGATE 製 DVR ネットワークソフトウェア」 ダウンロードページに入ります。
- 2)「Control Center Setup v4.6.6」をクリックします。クリックするとダウンロードが始まります。

| ェア リリースのご案内                              |
|------------------------------------------|
| ので、下記よりダウンロードの上、ご使<br>ら、恐れ入りますが弊社までお問い合わ |
| アップデート日                                  |
| 2015年6月22日                               |
| 562KB)                                   |
| ±۱،                                      |
|                                          |
|                                          |
|                                          |
|                                          |
|                                          |

#### 3)「保存」を選択します。

※画面は Internet Exproler の場合です。他のブラウザをお使いの場合も、保存を選択し、パソコンにダウンロードしてください。

| Intern     | et Explorer X                                   |
|------------|-------------------------------------------------|
| WEB<br>しい。 | GATE-ControlCenterSetup-v4.6.6.zip で行う操作を選んでくださ |
| サイズ<br>サイト | ズ: 69.8 MB<br>ト: www.tenpo.co.jp                |
| •          | 開く(0)<br>ファイルは自動保存されません。                        |
| •          | 保存(S)                                           |
| ð          | 名前を付けて保存(A)                                     |
|            | キャンセル                                           |

### 4)「フォルダーを開く」を選択します。

※画面は Internet Exproler の場合です。他のブラウザをお使いの場合も、同様にフォルダを開いてください。

| WEBGATE製DVRネットワークソフトウェフ                                                                            | ア リリースのご案内                           |  |
|----------------------------------------------------------------------------------------------------|--------------------------------------|--|
| WEBGATE社よりControl Center Setup v4.6.6がリリースされましたので<br>用いただけますようお願い申し上げます。 ご不明な点がございましたら、ゑ<br>せください。 | 、下記よりダウンロードの上、ご使<br>恐れ入りますが弊社までお問い合わ |  |
| ソフトウェア名(バージョン)                                                                                     | アップデート日                              |  |
| Control Center Setup v4.6.6                                                                        | 2015年6月22日                           |  |
| →ソフトウェアのインストール手順はこちらのPDFをご利用ください(562K                                                              | <b)< td=""><td></td></b)<>           |  |
| ※ダウンロードの際に警告が表示される場合がございます。<br>中断された場合は、継続・許可を行いダウンロードを再開してください。                                   |                                      |  |
| この件に関するお問い合わせは…<br>TEL:03-3378-4901<br>株式会社店舗プランニング<br>東京都渋谷区初台1-46-3 シモモトビル2F                     |                                      |  |
| WEBGATE-ControlCenterSetup-v4.6.6 (2).zip のダウンロードが完了しました。                                          | ×                                    |  |
| ファイルを開く(0) マファ                                                                                     | ォルダーを開く(P) ダウンロードの表示(V)              |  |

## 2. インストール

1) フォルダにある「Contorl Center Setup v4.6.6.exe」をクリックします。 ※インストールには、PC に対する管理者権限が必要です。

| - 0./ a mur                                                                                                    | · Concern Lance da              | • *              |                 |                                           | x   |
|----------------------------------------------------------------------------------------------------|---------------------------------|------------------|-----------------|-------------------------------------------|-----|
|                                                                                                    | ウンロード・                          |                  |                 | <ul> <li>✓ 4<sub>7</sub> ダウンロ.</li> </ul> | . P |
| 整理 ▼ ライブラリに追加                                                                                                    | □▼ 共有▼ 書き込む 新しいフォル              | ダー               |                 | II • 🗊                                    | 0   |
| ☆ お気に入り                                                                                                    | 名前                              | 更新日時             | 種類              | サイズ                                       |     |
| Contraction (Contraction)                                                                                                    | WEBGATE-ControlCenterSetup-v4.6 | 2015/06/25 15:24 | StuffIt Archive | 71,530 KB                                 |     |
| Contract of the local division of the local division of the local |                                 |                  |                 |                                           |     |
| 1.000.000                                                                                                    |                                 |                  |                 |                                           |     |
| A #10.00                                                                                                    |                                 |                  |                 |                                           |     |
| 0.000-000                                                                                                    |                                 |                  |                 |                                           |     |
| Contract Dark                                                                                                    |                                 |                  |                 |                                           |     |
| a martine                                                                                                    |                                 |                  |                 |                                           |     |
|                                                                                                    |                                 |                  |                 |                                           |     |
| □ 51/55<br>□ ドキュメント                                                                                                    |                                 |                  |                 |                                           |     |
|                                                                                                    |                                 |                  |                 |                                           |     |
| 11000項目                                                                                                    |                                 |                  |                 |                                           |     |
|                                                                                                    |                                 |                  |                 | -                                         |     |

2) インストールする言語を選択して、「OK」をクリックします。

| Installer | Language                  | ×      |
|-----------|---------------------------|--------|
|           | Please select a language. |        |
|           | Japanese                  | •      |
|           | ОК                        | Cancel |

. . . . . .

3) ライセンス契約書を確認うえ、「同意する (A)」ボタンをクリックします。

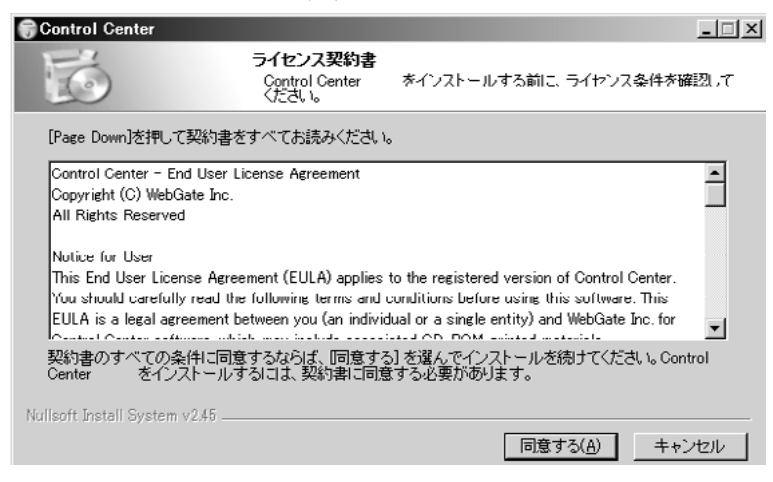

4) インストールするコンポーネントを選んで「次へ (N)」ボタンをクリックします。

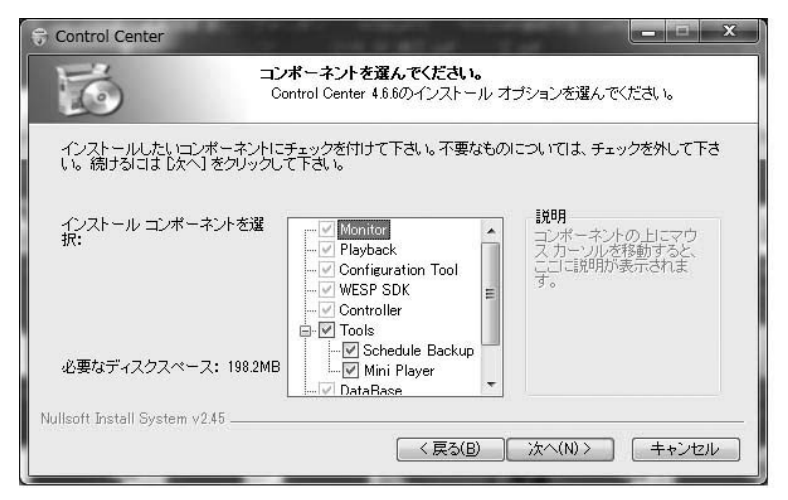

5) インストール先を選んで「インストール」ボタンをクリックします。

. . . . . . . . . . . .

| G Control Center                             |                                                                                        |
|----------------------------------------------|----------------------------------------------------------------------------------------|
| 16                                           | インストール先を選んでください。<br>Control Center 4.8.8をインストールするフォルダを選んでください。                         |
| Control Center 4.6.6友<br>参照)を押して、別の<br>て下さい。 | 沙ドのフォルダにインストールします。異なったフォルダにインストールするはは、[<br>フォルダを選択してください。 インストールを始めるはは [インストール] をクリックし |
| - インストール先 フォ<br>①¥Program Files              | ルダ<br>¥Digital Image World¥Control Center¥ 参照(B)                                       |
| 必要なディスクスペー<br>利用可能なディスクス                     | ス: 198.2MB<br>ペース: 261.8GB                                                             |
| Nullsoft Install System V                    | (人気な(B) インストール キャンセル キャンセル キャンセル (1) (1) (1) (1) (1) (1) (1) (1) (1) (1)               |

. . . . . . . . . . . . . . . . . . .

6) インストールのオプションを選んで「閉じる (C)」ボタンをクリックします。

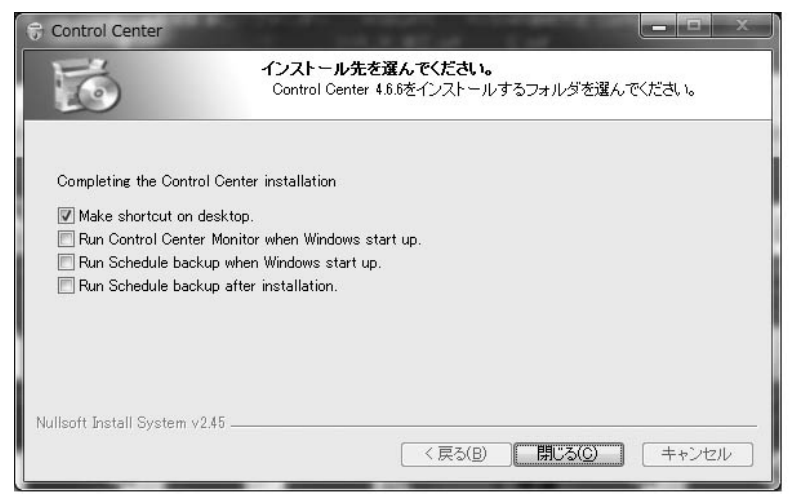

- 7) スタートプログラム内の [Digital Image World]-[Control Center] にソフトのアイコンが作成され ます。
- 各アイコンの説明

. . . . . . . . . . . . . . . . . .

. . .

. . . . . . . .

| アイコン                                    | 説明                                                              |
|-----------------------------------------|-----------------------------------------------------------------|
| Control Center<br>Monitor               | Control Center Monitor<br>ライブ閲覧する際に利用します。                       |
| Control Center<br>Playback              | Control Center Playback<br>録画している映像を閲覧する際に利用します。                |
| Cuntrul Center<br>Configuration<br>Tool | Control Center Configuration Tools<br>遠隔で DVR の設定変更をする際に利用します。  |
| Tools                                   | Tools<br>DVR の特別な使い方をする場合に利用するソフト類が入っている<br>フォルダーです。            |
| Uninstall                               | Uninstall<br>Control Center Std をパソコンからアンインストールする場合に、<br>利用します。 |

. .

. . . . . .

. . . . . . . . . . . . . .